| الشكل بالآلة | الخطوات                          |    | الصفحة | رقم المثال | عنيوان المسدرس                   |
|--------------|----------------------------------|----|--------|------------|----------------------------------|
| MODE SETUP   | EQN 5 MODE                       | 1  | 125    | 2          | حل معادلتين خطيتين<br>في مجهولين |
|              | نضغط رقم 1                       | 2  |        |            | 2X + 3Y = 2                      |
|              | نضغط 2 ثم يساوي                  | 3  |        |            | X - Y = 6                        |
|              | نضغط 3 ثم يساوي                  | 4  |        |            |                                  |
|              | نضغط 2 ثم يساوي                  | 5  |        |            |                                  |
|              | نضغط 1 ثم يساوي                  | 6  |        |            |                                  |
|              | نضغط -1 ثم يساوي وما ننسى السالب | 7  |        |            |                                  |
| 6 =          | نضغط <b>6</b> ثم يساوي           | 8  |        |            |                                  |
|              | ثم نضغط يساوي مره ثانيه          | 9  |        |            |                                  |
|              | بتظهر X=4                        | 10 |        |            |                                  |
|              | نضغط يساوي بتظهر Y= -2           | 11 |        |            |                                  |

| الشكل بالآلة | الخطوات                 |   | الصفحة | رقم<br>مثال |
|--------------|-------------------------|---|--------|-------------|
| MODE SETUP   | EQN 5 MODE              | 1 | 130    | 5           |
|              | نضغط على 3              | 2 |        |             |
|              | نضغط 1 ثم =             | 3 |        |             |
|              | نضغط -6 وما ننسى السالب | 4 |        |             |
|              | نضغط =                  | 5 |        |             |
|              | نضغط 9 ثم =             | 6 |        |             |
|              | نضغط = مره ثانيه        | 7 |        |             |
|              | تظهر لنا 3=x            |   |        |             |

| ) | عنــوان الـــدرس                             |
|---|----------------------------------------------|
|   | حل معادلة من الدرجة<br>الثانية في مجهول واحد |
|   | $X^2-6X+9=0$                                 |

| الشكل بالآلة | الخطوات                                |   | الصفد<br>ة | رقم<br>المثال | عنوان المسدرس                                                    |
|--------------|----------------------------------------|---|------------|---------------|------------------------------------------------------------------|
| MODE SETUP   | MODE ثم نختار 7 TABEL                  | 1 | 236        | 18            | ایجاد قیمة الداله (f(x<br>عند قیم x معطاه                        |
|              | بيظهر لنا = f(x)                       | 2 |            |               |                                                                  |
|              | نكتب الداله المعطاة وهي:<br>3 $x^2-2x$ | 3 |            |               | $f(\mathbf{x}) = 3\mathbf{x}^2 - 2\mathbf{x}$ , $\mathbf{x} = 2$ |
|              | نضغط =                                 | 4 |            |               |                                                                  |
| 2            | ندخل قيمة x المعطاة وهي 2              | 5 |            |               |                                                                  |
|              | نضغط =                                 | 6 |            |               |                                                                  |
|              | نكرر ادخال قيمة x المعطاة وهي 2        | 7 |            |               |                                                                  |
|              | تظهر لنا كلمة ?step نضغط 1 دائما       | 8 |            |               |                                                                  |
|              | نضغط =                                 | 9 |            |               |                                                                  |
|              | ظهر لنا قيمة f(x) =8 عندما x = 2       | ï |            |               |                                                                  |

| الشكل                   | الخطوات                                           |   | الصفحة | رقم المثال | عندوان المسدرس     |
|-------------------------|---------------------------------------------------|---|--------|------------|--------------------|
|                         | اضغط زر التكامل.                                  | 1 | 271    | 9          | التكامل            |
| REPLAY<br>12 DEC 14 DEC | نحرك الأسهم.                                      | 2 |        |            | $\int_1^2 3x^2 dx$ |
|                         | نعبي الفراغات 1 و2                                | 3 |        |            |                    |
| ALPHA                   | والفراغ الثالث نضغط 3 ثم زر<br>ALPHA              | 4 |        |            |                    |
| , x                     | ثم هذا الزر اللي فوقه x حمراء                     | 5 |        |            |                    |
|                         | نضغط علامة التربيع                                | 6 |        |            |                    |
|                         | الآن يصبح على شاشة الآلة نفس<br>المعادلة المطلوبة | 7 |        |            |                    |
|                         | نضغط =                                            | 8 |        |            |                    |
|                         | يطلع الناتج7                                      |   |        |            |                    |

| الشكل بالآلة                                                         | الخطوات                 |   | الصفحة | رقم المثال | عنوان المسدرس      |
|----------------------------------------------------------------------|-------------------------|---|--------|------------|--------------------|
|                                                                      | الأله على مود1 (العادي) | 1 | 45     | 25         | تحويل العدد من     |
|                                                                      | نضغط زر کسر             | 2 |        |            | کسري إلى عشري<br>1 |
|                                                                      | ندخل في البسط رقم 1     | 3 |        |            | 8                  |
|                                                                      | ندخل في المقام رقم 8    | 4 |        |            |                    |
|                                                                      | نضغط =                  | 5 |        |            |                    |
| a <sup>2</sup> / <sub>7</sub> ⇔ <sup>2</sup> / <sub>7</sub> γ<br>S⇔D | نضغط زر S→D             | 6 |        |            |                    |
|                                                                      | يظهر الناتج = 0,125     |   |        |            |                    |

| الشكل بالآلة | الخطوات                          |   | الصفحة | رقم المثال | عندوان المسدرس                     |
|--------------|----------------------------------|---|--------|------------|------------------------------------|
|              | الآله على مود العادي 1           | 1 | 60     | 37         | أساسيات الجبر                      |
|              | نضغط زر الكسر                    | 2 |        |            | $\frac{4}{5} - \frac{\sqrt{2}}{2}$ |
|              | ندخل في البسط 4 وفي المقام 5     | 3 |        |            | 55                                 |
|              | نضغط زر ناقص -                   | 4 |        |            |                                    |
|              | نض <b>غط</b> زر کسر              | 5 |        |            |                                    |
|              | ندخل في البسط جذر 2 وفي المقام 3 | 6 |        |            |                                    |
|              | نضغط =                           | 7 |        |            |                                    |
|              | يطلع الناتج على الشاشه           | 8 |        |            |                                    |
|              | $12-5\sqrt{2}$                   |   |        |            |                                    |
|              | 15                               |   |        |            |                                    |

| الشكل بالآلة | الخطوات                      |   | الصفحة | رقم المثال | عنوان المسدرس                    |
|--------------|------------------------------|---|--------|------------|----------------------------------|
|              | الأله على المود العادي 1     | 1 | 78     | 44         |                                  |
| %            | نضغط زر القوس                | 2 |        |            | القوى والأسس<br><sup>4</sup> (2) |
|              | نضغط زر الكسر                | 3 |        |            | $\left(\frac{1}{3}\right)$       |
|              | ندخل في البسط 2 وفي المقام 3 | 4 |        |            |                                  |
| ×            | نضغط زر تقفيل القوس          | 5 |        |            |                                  |
|              | نضغط زر x اس مربع            | 6 |        |            |                                  |
|              | ندخل مكان الأس 4             | 7 |        |            |                                  |
|              | نضغط =                       | 8 |        |            |                                  |
|              | تضهر النتيجه                 | 9 |        |            |                                  |
|              | $\frac{16}{81}$              |   |        |            |                                  |

| الشكل بالآلة | الخطوات                  |   | الصفحة | رقم المثال | عنوان المسدرس   |
|--------------|--------------------------|---|--------|------------|-----------------|
|              | الآله على المود العادي 1 | 1 | 82     | 3-46       |                 |
| SHIFT        | نضغط زر SHIFT            | 2 |        |            | الجذور<br>52-72 |
|              | نضغط زر X اس مربع        | 3 |        |            | v-52            |
|              | ندخل داخل الجذر -32      | 4 |        |            |                 |
|              | ندخل فوق الجذر 5         | 5 |        |            |                 |
|              | نضغط =                   | 6 |        |            |                 |
|              | يظهر الناتج -2           |   |        |            |                 |

| الشكل بالآلة | الخطوات                      |   | الصفحة | رقم المثال | عندوان المسدرس      |
|--------------|------------------------------|---|--------|------------|---------------------|
|              | الآله على الوضع العادي مود 1 | 1 | 86     | 50         | الله غاريتمات       |
|              | نضغط زر log اللي جنبه مربعين | 2 |        |            | log <sub>7</sub> 49 |
|              | ندخل بالمربع اللي تحت 7      | 3 |        |            |                     |
|              | وندخل بالمربع اللي فوق 49    | 4 |        |            |                     |
|              | نضغط يساوي                   | 5 |        |            |                     |
|              | يظهر الناتج =2               |   |        |            |                     |

| الشكل بالآلة   | الخطوات                          |    | الصفحة | رقم المثال | عندوان المسدرس |
|----------------|----------------------------------|----|--------|------------|----------------|
|                | الألة على المود العادي 1         | 1  | 87     | 52         | الله غار بتمات |
|                | نضغط زر log اللي جنبه مربعين     | 2  |        |            | $\log_3 x = 2$ |
|                | ندخل بالمربع اللي تحت 3          | 3  |        |            |                |
|                | نذهب للمربع الثاني ونضغط ALPHA   | 4  |        |            |                |
|                | نضغط الزر اللي فوقه x حمراء      | 5  |        |            |                |
| REPLAY<br>PLAN | نضغط يمين بالسهم لنخرج برا القوس | 6  |        |            |                |
| ALPHA          | نضغط زر ALPHA                    | 7  |        |            |                |
|                | نضغط الزر اللي فوقه = حمراء      | 8  |        |            |                |
|                | ثم نضغط 2                        | 9  |        |            |                |
| SHIFT          | نضغط زر SHIFT                    | 10 |        |            |                |
|                | ثم نضغط زر CALC                  | 11 |        |            |                |
|                | ثم زر =                          | 12 |        |            |                |
|                | ستظهر النتيجة X = 9              |    |        |            |                |

| الشكل بالآلة | الخطوات                                                  |    | الصفحة | رقم المثال | عنوان السدرس       |
|--------------|----------------------------------------------------------|----|--------|------------|--------------------|
|              | الآلة على المود العادي 1                                 | 1  | 123    | 1          | حل معادلات خطره في |
|              | نكتب المعادلة نفسها على شاشة الآلة<br>كما يلي:           | 2  |        |            | مجهول واحد         |
| ALPHA        | نضغط 3 ثم ALPHA                                          | З  |        |            | 3x - 1 = 5         |
|              | ثم نض <b>غط – 1</b>                                      | 4  |        |            |                    |
| ALPHA        | ثم نضغط ALPHA                                            | 5  |        |            |                    |
|              | ثم زر CALC                                               | 6  |        |            |                    |
|              | نضغط 5 وبكذا تكون عندنا شكل<br>المعادلة نفسها على الشاشة | 7  |        |            |                    |
| SHIFT        | نضغط SHIFT                                               | 8  |        |            |                    |
|              | ٹم زر CALC                                               | 9  |        |            |                    |
|              | ثم =                                                     | 10 |        |            |                    |
|              | تظهر النتيجة X = 2                                       |    |        |            |                    |

| الشكل بالآلة | الخطوات                                         |    | الصفحة | رقم<br>المثال | عنوان المسدرس             |
|--------------|-------------------------------------------------|----|--------|---------------|---------------------------|
|              | الآله على المود العادي 1                        | 1  | 182    | 2             | حساب المتتاليات           |
| SHIFT        | نضغط SHIFT                                      | 2  |        |               | $\sum_{i=1}^{6} (2i - 2)$ |
|              | نضغط زر log اللي جنبه مربعين                    | 3  |        |               | $\sum_{k=1}^{k-2}$        |
|              | بتضهر لنا سيجما ندخل 1 بالمربع اللي<br>تحت      | 4  |        |               |                           |
|              | ندخل 6 بالمربع اللي فوق                         | 5  |        |               |                           |
|              | نذهب للمربع اللي جنب السجما وندخل<br>قوس        | 6  |        |               |                           |
| ALPHA        | ثم ALPHA                                        | 7  |        |               |                           |
| ×            | ثم نضغط الزر اللي فوقه X حمراء<br>وتدخل 3 قبل x | 8  |        |               |                           |
| ×            | ثم نضغط -2 ونسكر القوس                          | 9  |        |               |                           |
|              | نضغط =                                          | 10 |        |               |                           |
|              | تظهر النتيجة =51                                |    |        |               |                           |

| الشكل بالآلة | الخطوات                         |   | الصفحة | رقم<br>المثال | عنوان المسدرس                          |
|--------------|---------------------------------|---|--------|---------------|----------------------------------------|
|              | الألة على المود العادي 1        | 1 | 231    | 14            | إيجاد قيمة المشتقة                     |
| SHIFT        | نضغط على زر SHIFT               | 2 |        |               | الأولى عند قيم x معطاة<br>(ميل المماس) |
|              | نضغط الزر اللي مرسوم عليه تكامل | 3 |        |               | $f(x) = x^3 - 5x^2 + x - 7$<br>x = -1  |
|              | نكتب بين القوسين $x^3-5x^2+x-7$ | 4 |        |               |                                        |
|              | نکتب عند -x = 1                 | 5 |        |               |                                        |
|              | نضغط =                          | 6 |        |               |                                        |
|              | تظهر النتيجة = 14               |   |        |               |                                        |